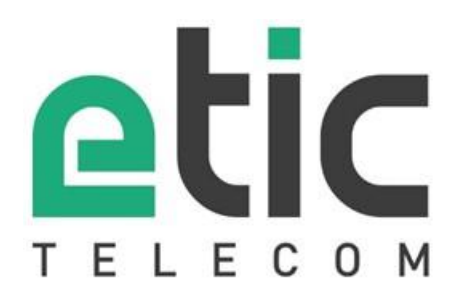

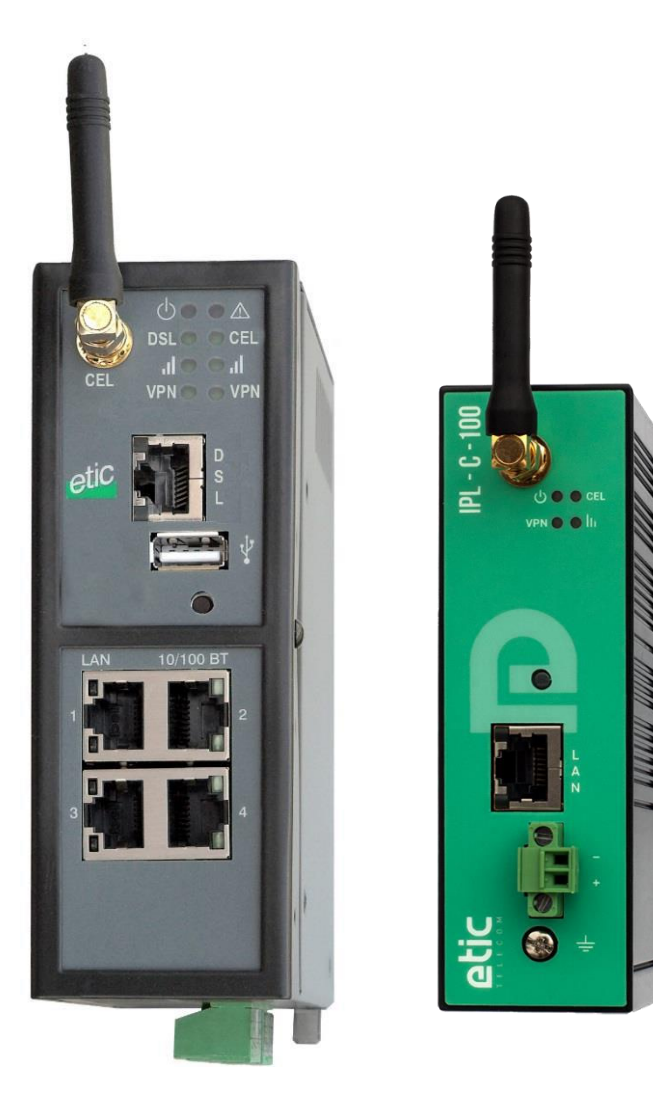

# IPL Routeur - Firewall

# **GUIDE UTILISATEUR**

La famille de Routeurs Firewall IPL est fabriquée par

# **ETIC TELECOM**

13 Chemin du vieux chêne 38240 MEYLAN FRANCE

En cas de difficulté dans la mise en œuvre du produit, vous pouvez vous adresser à votre revendeur, ou bien contacter notre service support :

TEL : + (33) (0)4-76-04-20-05 E-mail : hotline@etictelecom.com web : <u>www.etictelecom.com</u>

# **UE DECLARATION OF CONFORMITY**

The manufacturer, ETIC Telecom – 13 chemin du vieux chêne – 38240 Meylan – France, Hereby declares under sole responsibility that the listed devices conform to

- the Radio Equipment Directive (RED) 2014/53/UE,
- the Restriction of the use of certain Hazardous Substances (RoHS) Directive 2011/65/UE.

 Type of device:
 IP router

 Models:
 IPL-C-100, IPL-E-100, IPL-EW-100,

 IPL-E-400, IPL-E-2XX, IPL-EW-400, IPL-EW-2XX,
 IPL-A-400, IPL-A-2XX, IPL-AW-400, IPL-AW-2XX,

 IPL-C-400, IPL-C-2XX, IPL-CW-400, IPL-CW-2XX,
 IPL-C-400, IPL-C-2XX, IPL-CW-400, IPL-CW-2XX,

The harmonized standards to which these devices comply are:

| Standard             | Title                                               |
|----------------------|-----------------------------------------------------|
| EN 61000-6-2 2006    | Immunity:                                           |
|                      | EN61000-4-2 Electrostatic Discharge                 |
|                      | EN61000-4-3 RF Radiated Immunity                    |
|                      | EN61000-4-4 EFT/Burst Immunity                      |
|                      | EN61000-4-5 Surge Immunity                          |
|                      | EN61000-4-6 RF Conducted Immunity                   |
|                      | EN61000-4-8 Power Frequency Magnetic Field Immunity |
| EN 61000-6-4 2007    | Emission:                                           |
| A1/2011              | EN55032 Radiated and conducted emission             |
| EN 301 489-1 V1.9.2  | Radio - EMC                                         |
| EN 301 489-3 V1.6.1  |                                                     |
| EN 301 489-7 V1.3.1  |                                                     |
| EN 301 489-17 V2.2.1 |                                                     |
| EN 301 489-24 V1.5.1 |                                                     |
| EN 301 511 V9.0.2    | Radio - Spectrum                                    |
| EN 301 908-1 V6.2.1  |                                                     |
| EN 301 908-2 V6.2.1  |                                                     |
| EN 300 328 V1.9.1    |                                                     |
| EN 301893 V1.8.1     |                                                     |
| EN 62368-1 2014      | Safety and Health                                   |
| EN 62311 2008        |                                                     |

Date: 7th February 2019

Philippe Duchesne Technical Director

# TABLE DES MATIERES

| PR  | ESENTATION                                                                                                    | 7   |
|-----|----------------------------------------------------------------------------------------------------|-----|
| 1   | But du document                                                                                                    | 7   |
| 2   | Identification des produits                                                                                                    | 7   |
| 3   | Spécifications                                                                                                    | 9   |
| 4   | Présentation des produits                                                                                                    |     |
|     | 4.1 Applications                                                                                                    |     |
|     | 4.2 Fonctions de l'IPL                                                                                                    | 14  |
| INS | STALLATION                                                                                                    | 17  |
| 1   | Description                                                                                                    | 17  |
|     | 1.1 Dimensions                                                                                                    |     |
|     | 1.2 Connecteurs                                                                                                    |     |
|     | 1.3 Boutons poussoirs                                                                                                    |     |
| _   | 1.4 Voyants                                                                                                    |     |
| 2   | Instructions de sécurité                                                                                                    |     |
| 3   | Installation sur un rail DIN                                                                                                    |     |
| 4   | Ventilation                                                                                                    | 29  |
| 5   | Alimentation                                                                                                    |     |
| 6   | Mise à la terre                                                                                                    |     |
| 7   | Connexion série RS232 (IPL-X-220, IPL-X-230)                                                                                                    |     |
| 8   | Connexion série RS485 (IPL-X-220)                                                                                                    |     |
| 9   | Connexion série RS422 isolée (IPL-X-260)                                                                                                    | 31  |
| 10  | Connexion RS485 isolée (IPL-X-261)                                                                                                    |     |
| 11  | Raccordement des entrées sorties                                                                                                    |     |
| 12  | Raccordement à la ligne ADSL                                                                                                    |     |
| 13  | Raccordement au réseau cellulaire                                                                                                    | 35  |
|     | 13.1 Contrôles avant installation                                                                                                    |     |
|     | 13.2 Antenne                                                                                                    | 35  |
|     | 13.3 Déport de l'antenne                                                                                                    | 35  |
|     | 13.4 Choix de l'abonnement au réseau cellulaire                                                                                                   |     |
|     | <ul> <li>13.5 Installation ou extraction de la carte SIM (ou des 2 cartes SIM)</li> <li>13.6 Contrôle de la conformité de la connevion</li> </ul> | / 3 |
|     |                                                                                                    |     |
| PR  | EPARER LE PARAMETRAGE                                                                                                    | 39  |
| 1   | Connexion du PC en vue de la configuration                                                                                                    |     |
|     | 1.1 Introduction                                                                                                    |     |
|     | 1.2 Première configuration                                                                                                    |     |
|     | 1.3 Modification ulterieure de la configuration                                                                                                   |     |
| 2   | Accès au serveur d'administration par l'interface WAN                                                                                             | 41  |
| 3   | Opérations avec HTTPS                                                                                                    | 41  |
| 4   | Retour temporaire à la configuration usine                                                                                                    |     |
| 5   | Restitution de la configuration usine                                                                                                    |     |
| 6   | Protection de l'accès au serveur d'administration                                                                                                 | 43  |
| 7   | Etapes de configuration                                                                                                    | 43  |

# TABLE DES MATIERES

## 1 But du document

Le présent document décrit la mise en œuvre de la famille de routeurs industriels IPL.

Dans la suite du document ces produits sont désignés simplement par le mot « IPL ».

# 2 Identification des produits

Cette famille de routeurs industriels se compose de ces modèles : IPL-C-100, IPL-E-100, IPL-EW-100 IPL-E-400, IPL-E-2XX, IPL-EW-400, IPL-EW-2XX, IPL-A-400, IPL-A-2XX, IPL-AW-400, IPL-AW-2XX, IPL-C-400, IPL-C-2XX, IPL-CW-400, IPL-CW-2XX, IPL-DAC-400, IPL-DEC-400, IPL-DAE-400,

Les principales particularités sont résumées ci-dessous :

|                                                 | Modèles |       |        |       |       |        |        |       |       |        |        |       |       |        |        |         |         |         |
|-------------------------------------------------|---------|-------|--------|-------|-------|--------|--------|-------|-------|--------|--------|-------|-------|--------|--------|---------|---------|---------|
| IPL-                                            | C-100   | E-100 | EW-100 | E-400 | E-2XX | EW-400 | EW-2XX | A-400 | A-2XX | AW-400 | AW-2XX | C-400 | C-2XX | CW-400 | CW-2XX | DAC-400 | DEC-400 | DAE-400 |
| WAN Ethernet                                    |         | •     | •      | •     | •     | •      | •      |       |       |        |        |       |       |        |        |         | •       | •       |
| WAN ADSL                                        |         |       |        |       |       |        |        | •     | •     | •      | •      |       |       |        |        | •       |         | •       |
| WAN Cellulaire<br>(-HG, -HW : 3G+,<br>-LE : 4G) | •       |       |        |       |       |        |        |       |       |        |        | •     | •     | •      | •      | •       | •       |         |
| Wi-Fi 2.4 et 5 GHz                              |         |       | •      |       |       | •      | •      |       |       | •      | •      |       |       | •      | •      |         |         |         |
| LAN Ethernet<br>10-100 Mb/s                     | 1       | 1     | 1      | 4     | 2     | 4      | 2      | 4     | 2     | 4      | 2      | 4     | 2     | 4      | 2      | 4       | 4       | 4       |
| Liaison série<br>RS232 /RS485                   |         |       |        |       | •     |        | •      |       | •     |        | •      |       | •     |        | •      |         |         |         |
| USB                                             |         |       |        | •     | •     | •      | •      | •     | •     | ٠      | •      | •     | ٠     | •      | •      | •       | •       | •       |
| Redondance de<br>liaison                        |         |       |        |       |       |        |        |       |       |        |        |       |       |        |        | •       | •       | •       |
| 2 entrées<br>D'alimentation                     |         |       |        | •     | •     | •      | •      | •     | •     | •      | •      | •     | •     | •      | •      | •       | •       | •       |
| Alimentation<br>VDC                             | 12-24   | 12-24 | 12-24  | 12-48 | 12-48 | 12-48  | 12-48  | 12-48 | 12-48 | 12-48  | 12-48  | 12-48 | 12-48 | 12-48  | 12-48  | 12-48   | 12-48   | 12-48   |
| 2 lecteurs SIM                                  |         |       |        |       |       |        |        |       |       |        |        | •     | ٠     | •      | •      | •       | •       |         |
| Entrée TOR                                      |         |       |        | 1     | 1     | 1      | 1      | 1     | 1     | 1      | 1      | 1     | 1     | 1      | 1      | 1       | 1       | 1       |
| Sortie TOR                                      |         |       |        | 1     | 1     | 1      | 1      | 1     | 1     | 1      | 1      | 1     | 1     | 1      | 1      | 1       | 1       | 1       |

Codification des modèles avec interface série :

| XX | RS232 | RS485 | RS422 isolée | RS485 isolée |
|----|-------|-------|--------------|--------------|
| 20 | 1     | 1     | 0            | 0            |
| 30 | 2     | 0     | 0            | 0            |
| 60 | 0     | 0     | 1            | 0            |
| 61 | 0     | 0     | 0            | 1            |

Dans la suite du document le terme IPL-X- est utilisé pour désigner indifféremment les IPL-C, IPL-E, IPL-EW, IPL-A, IPL-AW et IPL-CW.

# 3 Spécifications

|                        | Caractéristiques générales                                    |
|------------------------|---------------------------------------------------------------|
| Dimensions             | IPL-X-100 : 120 x 37 x 88 mm (h,l,p)                          |
|                        | Autres IPL : 135 x 47 x 115 mm (h,l,p)                        |
| Poids                  | Max 0.65 kg                                                   |
| Boitier                | Métallique                                                    |
|                        | IPL- X-100 : IP41 - IEC60529                                  |
|                        | Autres IPL : IP20 – IEC60529                                  |
|                        |                                                               |
| Température            | Stockage : $-40^{\circ}/+85^{\circ}C$                         |
|                        |                                                               |
| Humidité               | 5 à 95 % relative (sans condensation)                         |
| Alimentation           | Protection contre l'inversion de polarité                     |
|                        | IPL-X-100 : Nominal : 12-24 VDC (min 10 VDC - max 30 VDC)     |
|                        | Autres IPL : Nominal : 12-48 VDC (min 10 VDC - max 60 VDC)    |
|                        | Connecteur Phoenix 2 points                                   |
| Consommation           | IPL-E : 2W                                                    |
|                        | IPL-A, IPL-C et IPL-EW : 5W                                   |
|                        | IPL-AW, IPL-CW, IPL-DAC : 8W                                  |
| CEM                    | Immunité EN61000-6-2 :                                        |
|                        | EN61000-4-2 : ESD : 4 kV contact – 8kV air                    |
|                        | EN61000.4.4 · Purst                                           |
|                        | EN01000-4-4 : Buist<br>FN61000-4-5 : Surge : 4KV line / earth |
|                        | EN61000-4-6 :RF conduites                                     |
|                        | EN61000-4-8 : Champs magnétiques                              |
|                        | Emission EN61000-6-4 :                                        |
|                        | EN 55032 : RF conduites et rayonnées                          |
|                        | FCC:                                                          |
|                        | IPL-X-100 : FCC Part 15                                       |
| Sécurité électrique    |                                                               |
|                        | IPL-X-100 . CB FR_704645                                      |
| Substances dangereuses | 2011/65/UE (RoHS)                                             |
| _                      | REACH                                                         |

| Réseau WAN |                                                                                                    |  |  |
|------------|----------------------------------------------------------------------------------------------------|--|--|
| Ethernet   | RJ45                                                                                                    |  |  |
|            | Auto : 10/100 full & half duplex MDI/MDI-X                                                                                                    |  |  |
| ADSL       | ADSL2+ et RE-ADSL<br>ITU G992.5 (ADSL2+ et Reach Extended ADSL)<br>Débit max : UL : 1 Mbps, DL : 24 Mbps<br>PPPoE : PPP over Ethernet<br>PPPoA : PPP over ATM<br>EoA : Ethernet over ATM RFC2684 Bridged<br>IPoA : Routed IP over ATM, RFC2684 Routed                                                                                                    |  |  |
| 4G/3G+     | <ul> <li>-LE : 4G LTE Europe<br/>Bandes LTE : B1, B2, B3, B4, B5, B7, B8, B20<br/>Bandes UMTS : B1, B2, B5, B8<br/>Bandes GSM : 850/900/1800/1900</li> <li>-CH : 4G LTE Chine<br/>Bandes LTE : B1, B3, B8, B38, B39, B40, B41<br/>Bandes UMTS : B1, B5, B8, B9<br/>Bandes GSM : 900/1800</li> <li>-HG : 3G+ HSPA monde (sauf Amérique du nord)<br/>Bandes UMTS : B1, B2, B5, B8<br/>Bandes GSM : 850/900/1800/1900</li> <li>-HW : 3G+ HSPA monde<br/>Bandes UMTS : B1, B2, B4, B5, B6, B8, B19<br/>Bandes GSM : 850/900/1800/1900</li> <li>Débit max 4G : UL @ 50 Mbps et DL @ 100Mbps<br/>Débit max 3G+ : UL @ 5,7 Mbps et DL @ 21 Mbps<br/>Débit max 2G : UL @ 237 Kbps et DL @ 237 Kbps<br/>Connecteur d'antenne type SMA femelle</li> </ul> |  |  |
| Wi-Fi      | Client 2,4 et 5 GHz<br>802.11 a/b/g/n<br>Connecteur d'antenne type RP-SMA femelle                                                                                                    |  |  |

|          | Réseau LAN                                                                    |
|----------|-------------------------------------------------------------------------------|
| Ethernet | RJ45 : 1 à 4 ports selon modèle<br>Auto : 10/100 full & balf duplex MDI/MDI-X |
| Wi-Fi    | Point d'accès 2,4 et 5 GHz<br>802.11 a/b/g/n                                  |
|          | Connecteur d'antenne type RP-SMA femelle                                      |

|                   | Routage / @IP                                        |
|-------------------|------------------------------------------------------|
| Routage IP        | Tables de routage                                    |
|                   | Routes statiques                                     |
|                   | RIP ou OSPF                                          |
|                   | Translation d'adresses (DNAT, SNAT, NAT 1:1)         |
| Attribution d'@IP | Interface WAN : DHCP client ou IP fixe               |
|                   | Interface LAN : DHCP serveur                         |
| DNS               | Interface WAN : compatible DYNDNS, No-IP ou ETIC DNS |
|                   | Interface LAN : relais & serveur DNS                 |
| Redondance        | Protocole VRRP RFC 3768                              |
|                   | WAN de backup sur certains modèles IPL               |

|               | Sécurité                                                                                                    |
|---------------|----------------------------------------------------------------------------------------------------|
| Tunnel VPN    | OpenVPN (TLS/SSL), IPSEC, L2TP/IPSEC, PPTP<br>Clé partagée ou Certficat X509<br>Cryptage 3DES & AES 128-192-256<br>Authentification : MD5 & SHA-1<br>Jusqu'à 10 tunnels VPN<br>(mix OpenVPN IPSEC possible) |
| Firewall      | Stafeful packet inspection (SPI : 50 règles)<br>Filtrage @ IP et n° de ports                                                                                                    |
| Accès distant | Jusqu'à 25 utilisateurs<br>Login, Mot de passe et certificat (optionnel)<br>Droits d'accès aux équipements individualisés                                                                                   |
| Journal       | Horodaté<br>Evènements : connexion, restart, alarmes                                                                                                    |
| Alarmes       | Entrée digitale : email, SMS, trap SNMP<br>Sortie Digitale : Défaut d'alimentation, connexion utilisateur                                                                                                   |

| Passerelles série |                                                                                                    |  |  |
|-------------------|----------------------------------------------------------------------------------------------------|--|--|
| Passerelles       | Raw TCP client<br>Raw TCP serveur<br>Raw UDP<br>Raw Multicast<br>ModBus TCP client vers Modbus RTU/ASCII esclave (pour automate maître)<br>Modbus TCP serveur vers Modbus RTU/ASCII maître (pour automate esclave)<br>Telway/XIP vers Unitelway esclave (pour automate maître)<br>Telnet RFC 2217 |  |  |
| RS232/RS485       | Débit : 1200 à 115200 kb/s, 10 ou 11 bits, parité N / E / O<br>RS232 : RJ45<br>RS485 : connecteur Phoenix 2 points                                                                                                    |  |  |
| USB               | 1 port USB host<br>Client PPP sur l'interface USB                                                                                                    |  |  |

| Divers        |                                                                                     |  |  |
|---------------|-------------------------------------------------------------------------------------|--|--|
| SNMP          | MIBs supportées :                                                                   |  |  |
|               | RFC1213-MIB (MIB-2)                                                                 |  |  |
|               | ADSL-LINE-MIB                                                                       |  |  |
|               | ETIC-TELECOM-MIB-1                                                                  |  |  |
|               | Traps SNMP                                                                          |  |  |
| Configuration | Serveur web                                                                         |  |  |
| Management    | Sauvegarde des configurations<br>Reset produit pour retour à la configuration usine |  |  |

### 4 Présentation des produits

L'IPL est à la fois un routeur, un firewall et un serveur d'accès distant.

Il permet de connecter des machines industrielles sur un Intranet ou l'Internet avec un haut niveau de sécurité et confidentialité pour réaliser des systèmes de télé-contrôle (SCADA).

Il intègre selon le modèle : IPL-E : Une interface WAN Ethernet IPL-A : Un modem ADSL IPL-C : Un modem cellulaire 3G/4G IPL-DAE : Un modem ADSL et une interface WAN Ethernet IPL-DAC : Un modem ADSL et un modem cellulaire 3G/4G IPL-DEC : Une interface WAN Ethernet et modem cellulaire 3G/4G

Il offre les fonctions suivantes : **Routeur IP** : Table de routage, RIP, SNMP, VRRP. **Client et serveur VPN :** IPSec ou OpenVPN. **Service d'accès distant** pour la télémaintenance ou télé-exploitation par PC tablette ou smartphone. **Firewall** SPI **Secours automatique d'une liaison ADSL par le réseau cellulaire** (IPL-DAC) **Secours automatique d'un réseau privé VPN par le réseau cellulaire** (IPL-DEC) **Interfaces série et Wi-Fi :** optionnels

#### 4.1 Applications

#### Système de télé-contrôle

L'IPL permet d'interconnecter des équipements industriels au moyen de l'Internet ou d'un réseau privé avec un niveau élevé de sécurité et confidentialité.

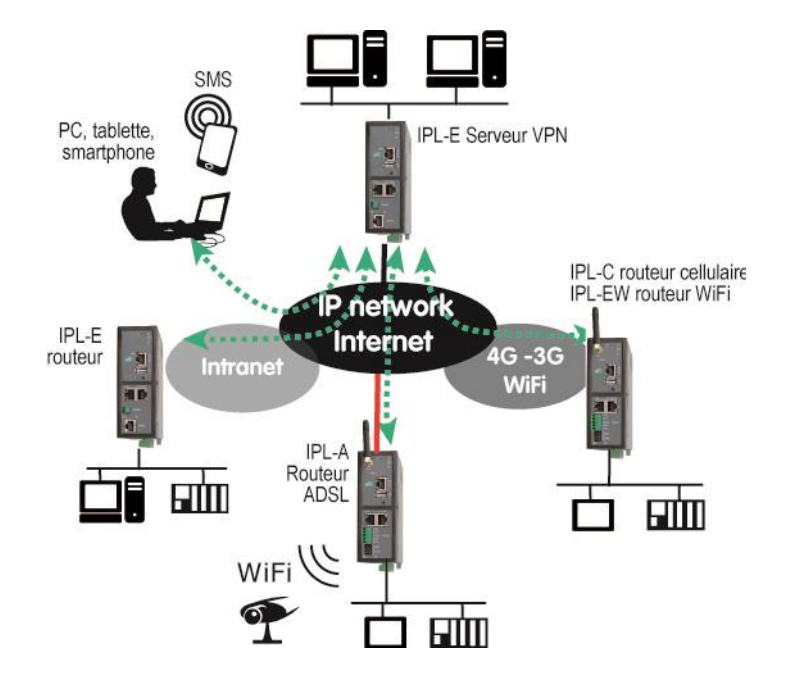

Système à un haut niveau de disponibilité avec un IPL-DAC.

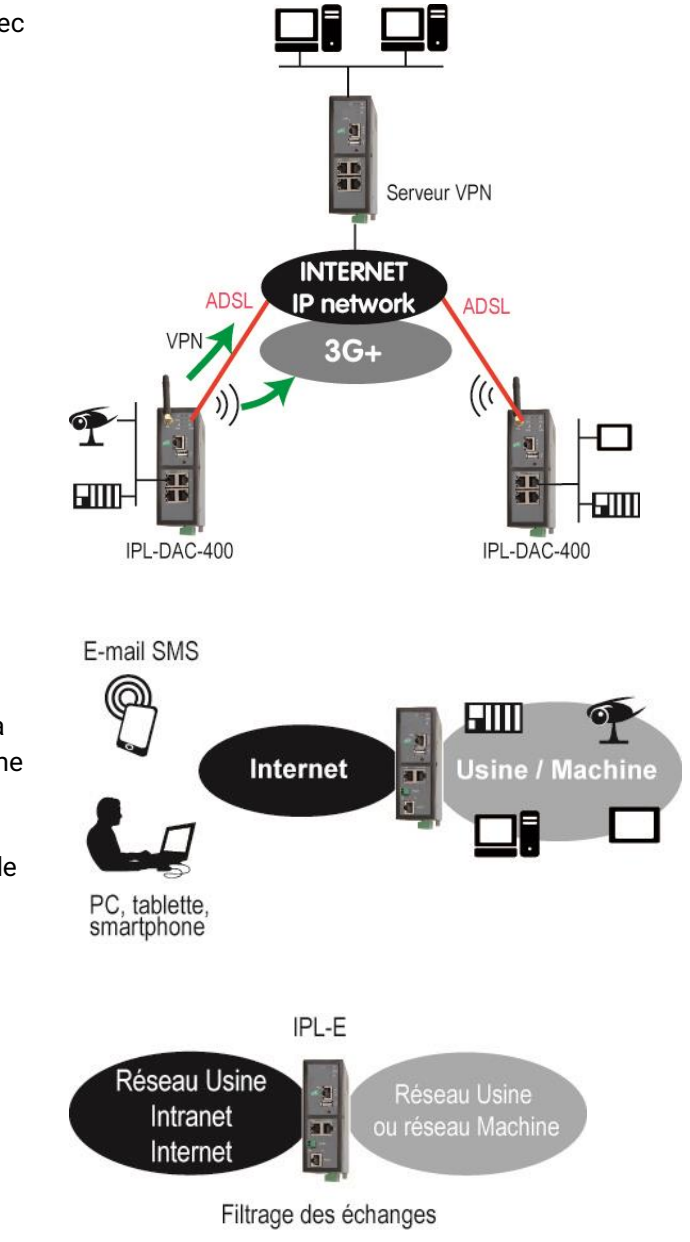

### Serveur d'accès distant pour la téléexploitation

Un opérateur peut se connecter à distance à l'un quelconque des équipements du système au moyen d'un PC, d'une tablette ou d'un smartphone.

Ses droits peuvent être limités en fonction de son identité.

## Filtrage des échanges (Firewall)

L'IPL-E placé entre deux réseaux concourt à la sécurité de la machine.

### 4.2 Fonctions de l'IPL

### Routage

L'IPL offre une large gamme de solutions de routage qui peuvent être mises en œuvre selon le besoin pour assurer la communication entre les machines de chaque réseau à connecter :

Routes statiques, pour atteindre des réseaux nichés,

Translation d'adresse (NAT, DNAT, port forwarding),

Protocole automatique d'échange de table de routage (RIP),

Gestion de nom de domaine DNS et DynDNS.

### VPN IPSec et OpenVPN pour la sécurité

L'IPL permet d'établir des tunnels VPN de type IPSec ou OpenVPN. Il peut se comporter en client ou en serveur VPN.

La connexion VPN garantit un niveau élevé de performance et de sécurité

<u>Transparence</u> : Etabli entre deux routeurs, le VPN assure l'interconnexion transparente des deux réseaux en sorte que toute machine de l'un des réseaux peut communiquer avec une machine de l'autre réseau.

<u>Authentification</u> : Le routeur qui établit le VPN est authentifié par celui qui l'accepte et toute autre connexion est rejetée.

Confidentialité : Les données sont cryptées.

On choisira IPSec lorsque l'IPL doit établir un VPN avec un serveur VPN IPSec déjà installé.

On préfèrera OpenVPN lorsque le trafic VPN doit être routé au travers de routeurs intermédiaires pour profiter de la grande souplesse de cette technique.

#### Serveur d'accès distant pour PC, tablette et smartphone

L'IPL fait également fonction de serveur d'accès distant permettant à un groupe d'utilisateurs distants enregistrés dans la liste d'utilisateurs d'accéder aux machines du réseau avec des droits maîtrisés.

De plus, le portail HTTPS accueille les utilisateurs de PC, tablettes et smartphones en mode HTTPS pour les rediriger en sécurité vers les serveurs HTTPS ou HTML que leur identité autorise.

#### Firewall

L'IPL dispose d'un firewall « SPI » qui inspecte les paquets en permanence.

Il permet de rejeter les tentatives de connexions non authentifiées sur l'Internet.

Il permet également d'attribuer des droits maîtrisés (@IP et N° de port de destination autorisés) aux trames IP reçues au travers d'un tunnel VPN.

#### Redondance VRRP en cas de panne du routeur :

En cas de panne, l'IPL peut se déclarer en stand-by en sorte qu'un autre routeur prenne le relais avec un fonctionnement identique.

### Secours automatique de la ligne ADSL par un réseau cellulaire

L'IPL-DAC possède une interface ADSL et une interface cellulaire.

Il permet de véhiculer les données par l'interface la plus prioritaire tant qu'elle fonctionne normalement (l'ADSL en général) ou bien par l'autre interface (le réseau cellulaire en général, en secours).

#### Secours automatique d'un réseau privé VPN par un réseau cellulaire

L'IPL-DEC possède une interface WAN Ethernet et une interface cellulaire.

Il permet de véhiculer les données par l'interface la plus prioritaire tant qu'elle fonctionne normalement (Ethernet en général) ou bien par l'autre interface (le réseau cellulaire en général, en secours).

#### Interface Wi-Fi optionnel (point d'accès ou client)

L'IPL peut être équipé d'une interface Wi-Fi 2.4 et 5GHz.

L'interface Wi-Fi peut fonctionner comme point d'accès pour permettre le raccordement de clients Wi-Fi (automate équipé d'une interface Wi-Fi, tablette, Webcam ...) ou bien en client Wi-Fi.

#### SNMP

L'IPL est agent SNMP; il répond à la MIB2 standard et transmet un trap SNMP lorsque des événements paramétrables surviennent.

#### DNS

Le système DNS permet à l'IPL d'établir une connexion avec un autre routeur même si l'un, l'autre ou les deux routeurs ne possèdent pas une adresse IP connue.

Le principe du DNS consiste à désigner un routeur destinataire d'une connexion par un nom de domaine (par exemple « etictelecom » est un nom de domaine) plutôt que par son adresse IP.

#### Serveur DHCP

Sur l'interface LAN, l'IPL peut se comporter en serveur DHCP.

#### Configuration

L'IPL se configure au moyen d'un navigateur HTML (HTTP ou HTTPS).

#### EticFinder

Le logiciel ETICFinder permet de détecter simplement tous les produits de marque ETIC connectés à un segment Ethernet pour afficher leur adresse MAC ainsi que l'adresse IP qui leur est attribuée sur le réseau.

#### Passerelle série

Certaines références d'IPL possèdent une passerelle série (RS232 ou RS485 ou RS422 ou USB). La passerelle fonctionne suivant l'un des modes suivants :

Raw TCP client ou serveur Raw UDP Telnet Modbus maître ou esclave Unitelway

## 1 Description

### 1.1 Dimensions

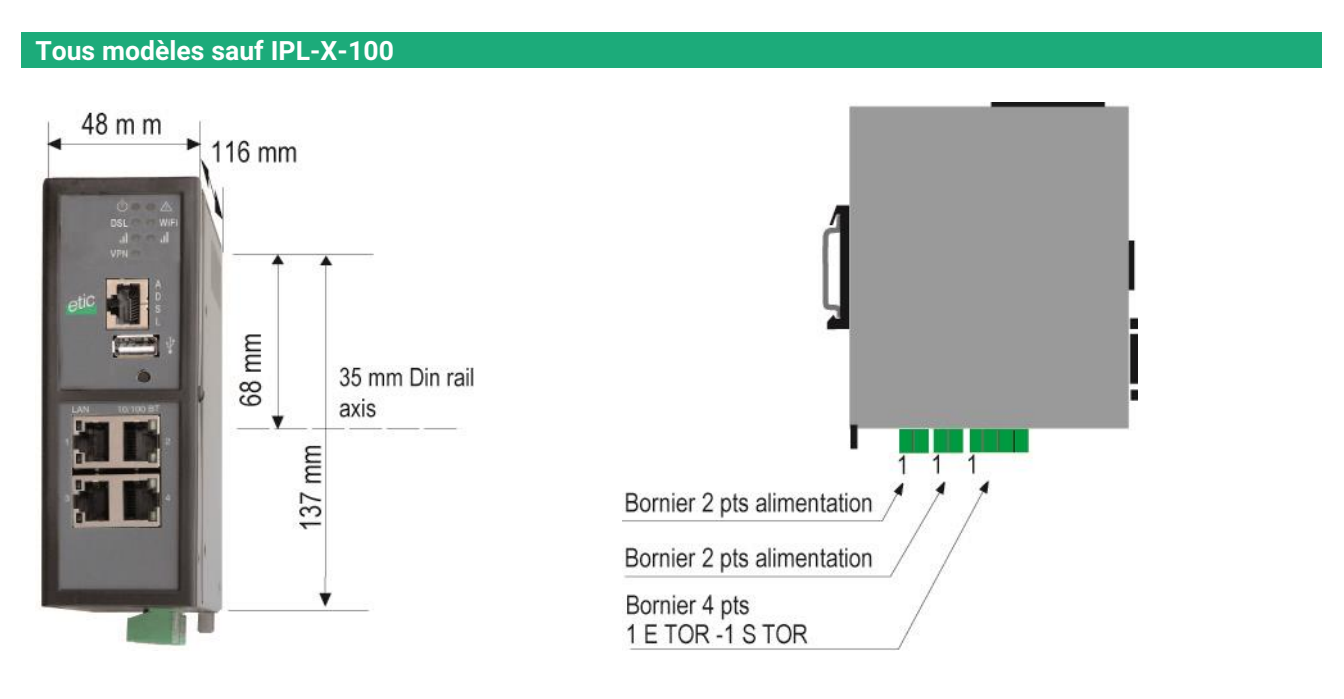

IPL-X-100

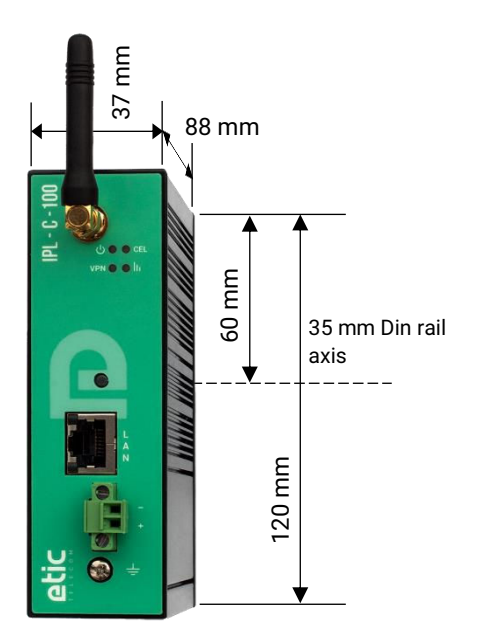

#### 1.2 Connecteurs

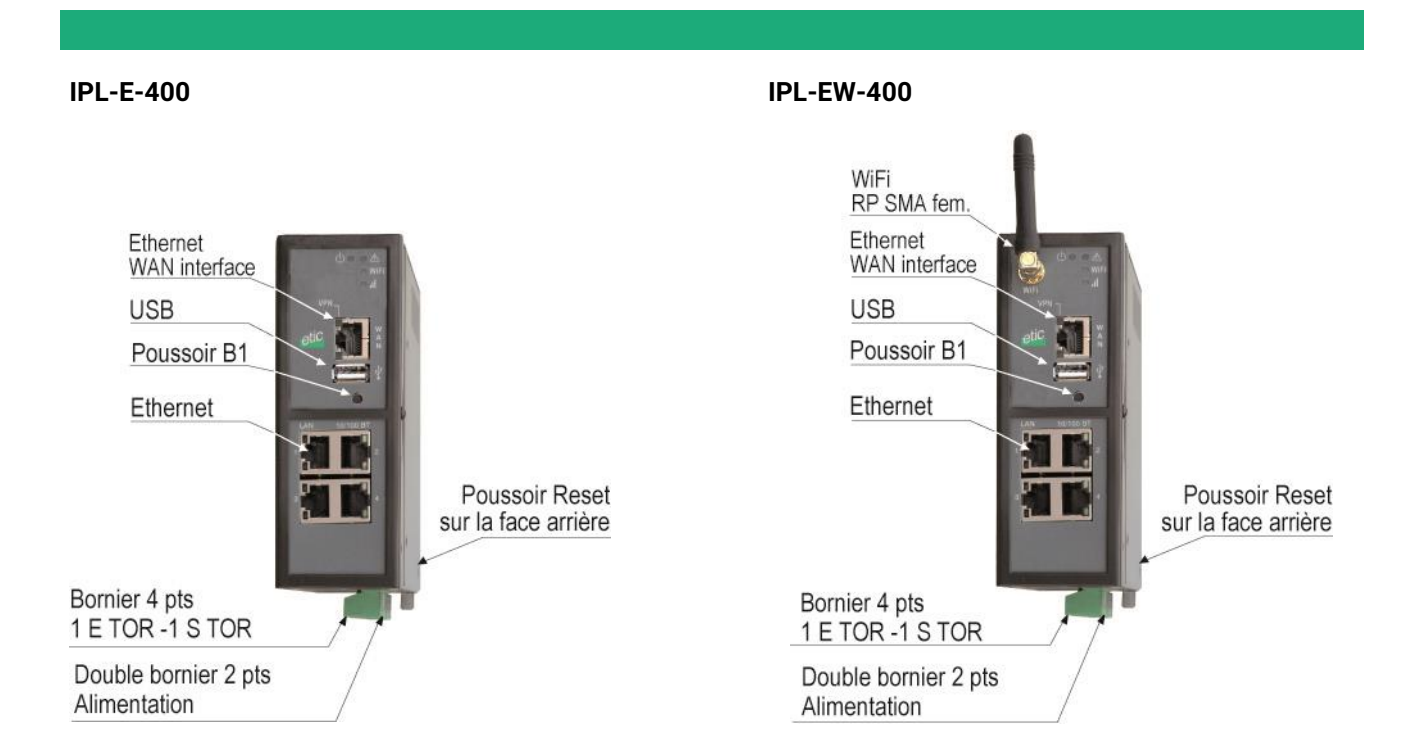

### **IPL-A-400**

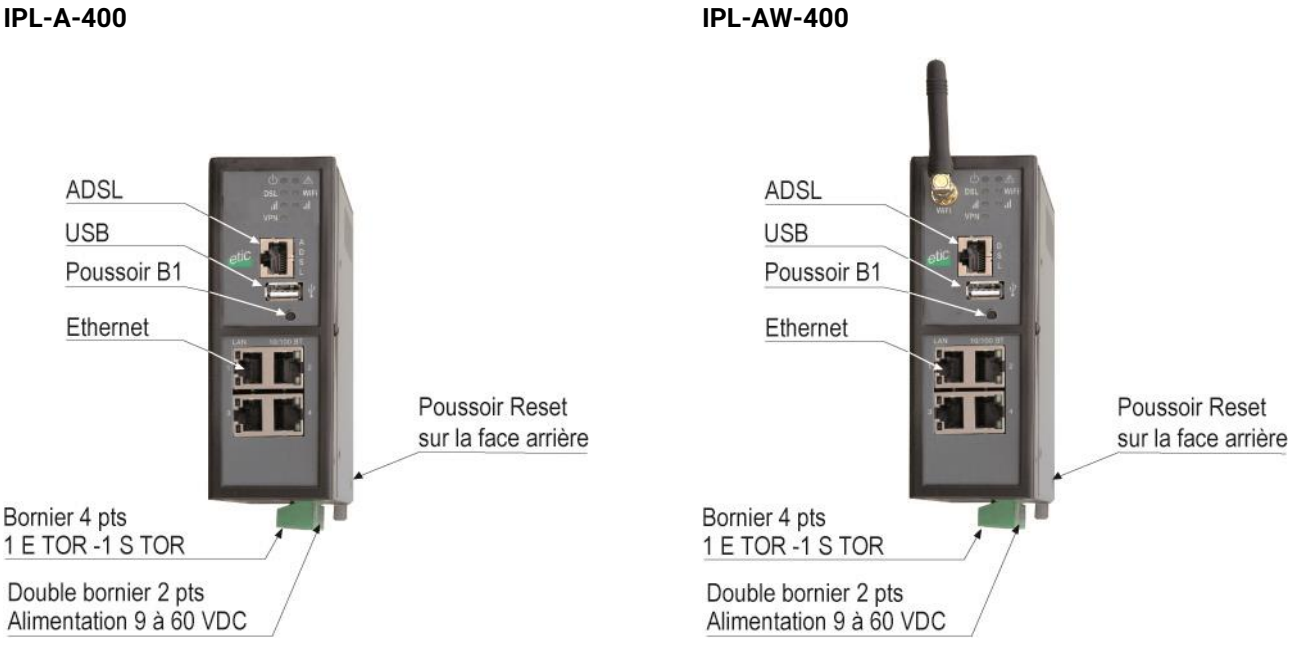

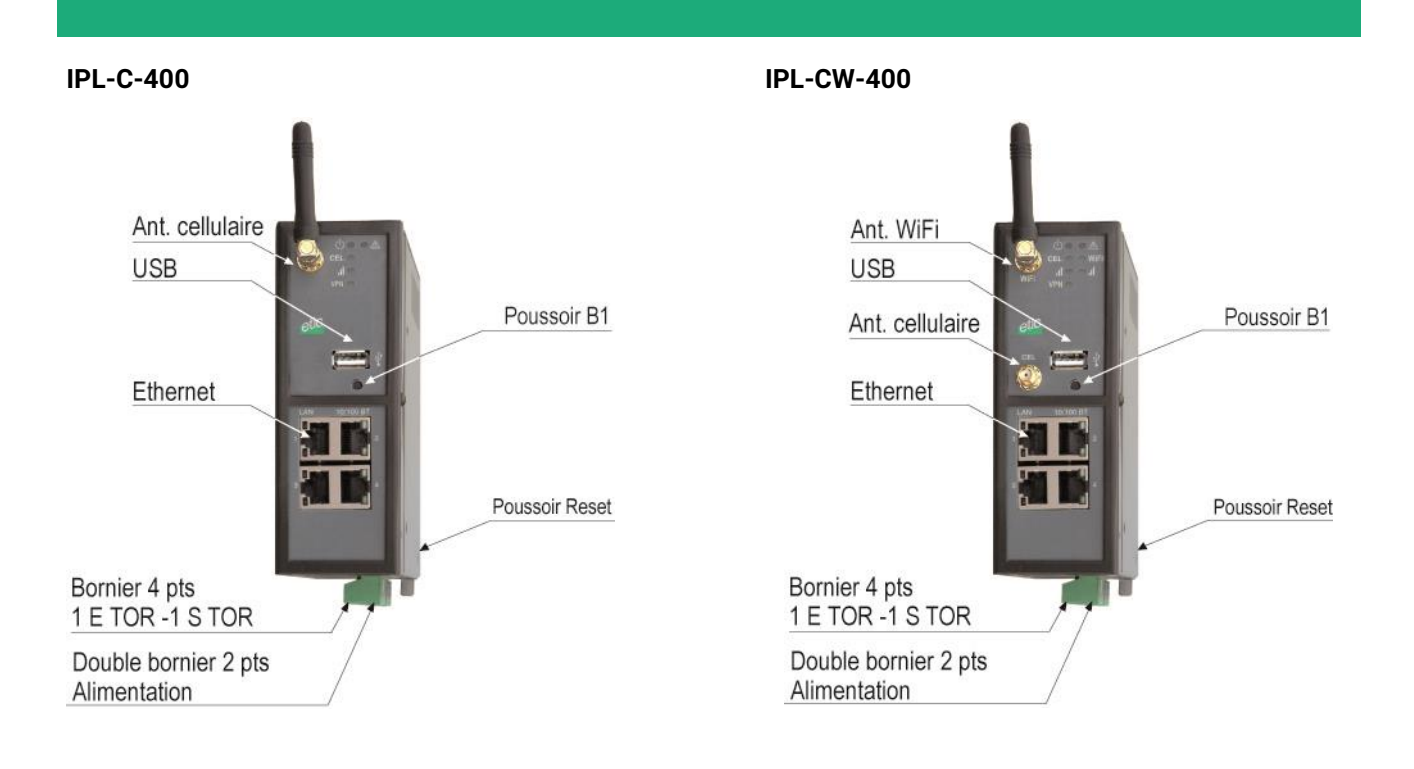

#### **IPL-DEC-400**

#### IPL-DAC-400

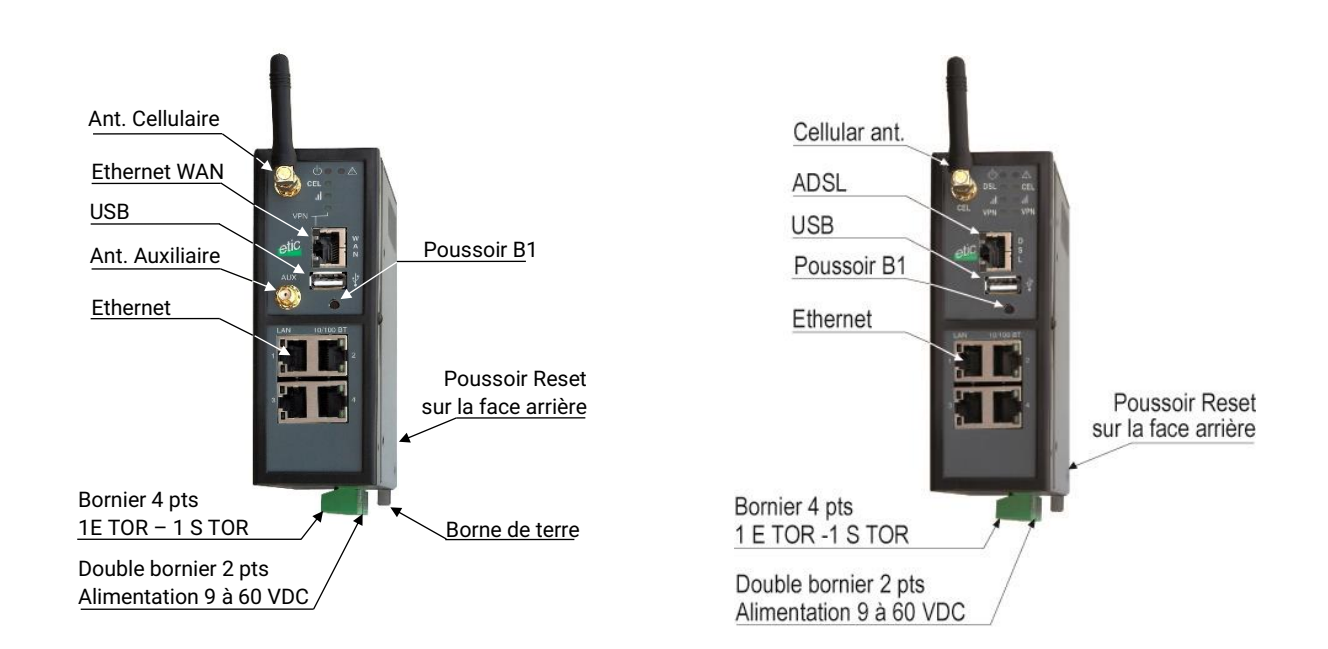

#### IPL-DAE-400

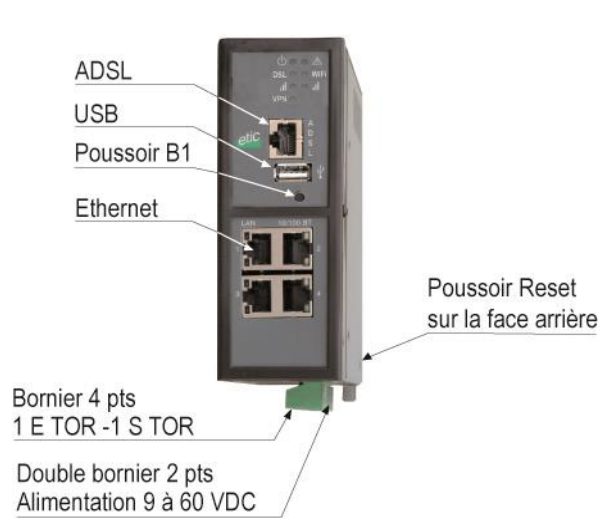

Interfaces série

### IPL-X-220

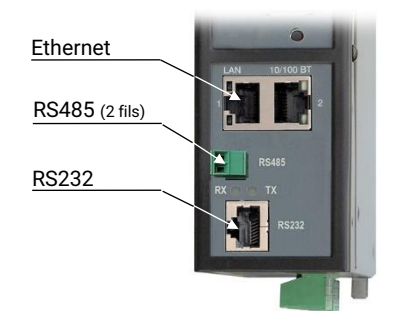

IPL-X-230

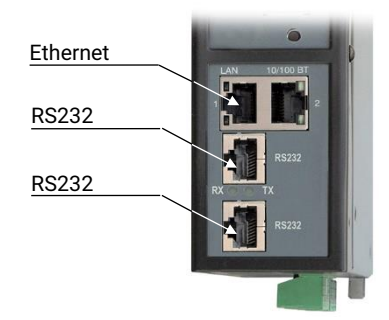

#### IPL-X-260

IPL-X-261

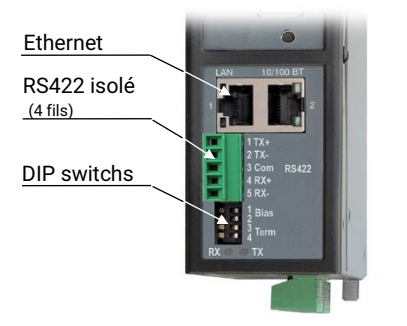

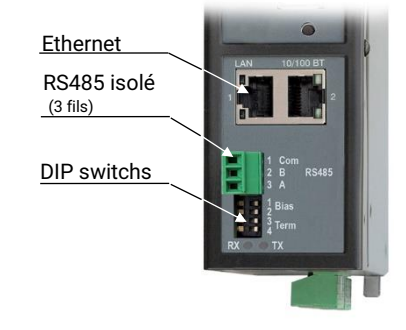

#### IPL-E-100

IPL-EW-100

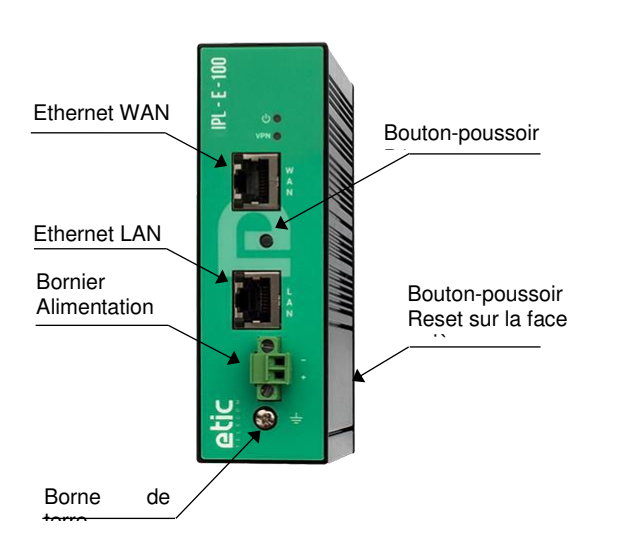

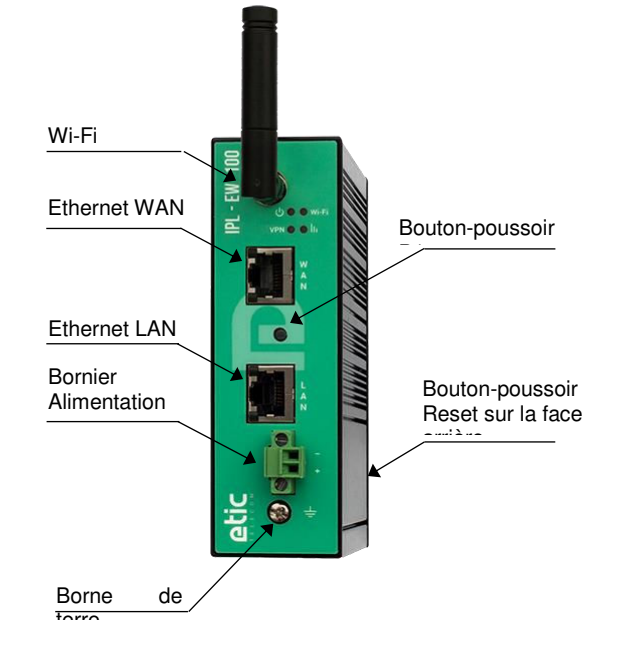

#### IPL-C-100

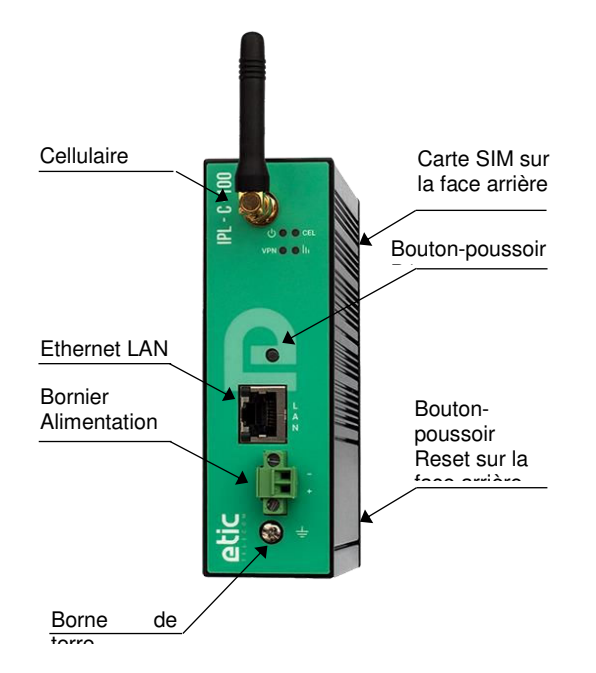

| Tous modèles sauf IPL-X-100<br>Borne de terre |                                |  |  |
|-----------------------------------------------|--------------------------------|--|--|
| Symbole                                       | Description                    |  |  |
|                                               | Cosse mâle type FASTON 6.35 mm |  |  |

| IPL-X-100 |                  |  |  |  |  |
|-----------|------------------|--|--|--|--|
|           | Borne de terre   |  |  |  |  |
| Symbole   | Description      |  |  |  |  |
| <u>↓</u>  | Bornier à vis M4 |  |  |  |  |

| Tous modèles sauf IPL-X-100<br>Bornier 2 points: Alimentation 1<br>Point 1 à l'arrière – Alimentation protégée contre l'inversion de polarité |                        |             |  |  |  |
|----------------------------------------------------------------------------------------------------|------------------------|-------------|--|--|--|
| Broche                                                                                                    | Broche Signal Fonction |             |  |  |  |
| 1                                                                                                    | Power 1 +              | 12 - 48 VDC |  |  |  |
| 2                                                                                                    | Power 1 -              | OV          |  |  |  |

| Tous modèles sauf IPL-X-100<br>Bornier 2 points: Alimentation 2<br>Point 1 à l'arrière – Alimentation protégée contre l'inversion de polarité |                         |    |  |  |  |
|----------------------------------------------------------------------------------------------------|-------------------------|----|--|--|--|
| Broche                                                                                                    | Broche Signal Fonction  |    |  |  |  |
| 1                                                                                                    | 1 Power 1 + 12 - 48 VDC |    |  |  |  |
| 2                                                                                                    | Power 1 -               | 0V |  |  |  |

| IPL-X-100              |                                                      |                         |  |  |  |  |
|------------------------|------------------------------------------------------|-------------------------|--|--|--|--|
|                        | Bornier 2 points à visser : Alimentation             |                         |  |  |  |  |
|                        | Alimentation protégée contre l'inversion de polarité |                         |  |  |  |  |
| Broche Signal Fonction |                                                      |                         |  |  |  |  |
| Broche                 | Signal                                               | Fonction                |  |  |  |  |
| Broche<br>1            | Signal<br>Power 1 +                                  | Fonction<br>12 - 24 VDC |  |  |  |  |

| Tous modèles sauf IPL-X-100<br>Bornier 4 points : Entrée-Sortie TOR<br>Point 1 à l'arrière |                  |                                 |  |  |  |  |
|--------------------------------------------------------------------------------------------|------------------|---------------------------------|--|--|--|--|
| Broche                                                                                     | Signal           | Fonction                        |  |  |  |  |
| 1                                                                                          | 0V               | Entrée TOR 0V                   |  |  |  |  |
| 2                                                                                          | 2 In Entrée TOR+ |                                 |  |  |  |  |
| 3                                                                                          | F +              | Sortie TOR + (max 50Vdc - 0,1A) |  |  |  |  |
| 4                                                                                          | F -              | Sortie TOR -                    |  |  |  |  |

| Connecteur RJ45 Ethernet |        |                      |   |  |  |
|--------------------------|--------|----------------------|---|--|--|
| Broche                   | Signal | RJ45                 |   |  |  |
| 1                        | Tx +   | Emission polarité +  |   |  |  |
| 2                        | Tx -   | Emission polarité -  | 1 |  |  |
| 3                        | Rx +   | Réception polarité + |   |  |  |
| 4                        | N.C    | -                    |   |  |  |
| 5                        | N.C    | -                    |   |  |  |
| 6                        | Rx -   | Réception polarité - | 8 |  |  |
| 7                        | N.C.   | -                    |   |  |  |
| 8                        | N.C.   | -                    |   |  |  |

| Connecteurs d'antennes          |            |             |                                                             |  |  |
|---------------------------------|------------|-------------|-------------------------------------------------------------|--|--|
| Antenne Réseau Type Observation |            |             |                                                             |  |  |
| CEL                             | Cellulaire | SMA femelle | 3G et 4G                                                    |  |  |
| AUX                             | Cellulaire | SMA femelle | 2 antennes peuvent être connectées pour améliorer la        |  |  |
|                                 |            |             | transmission 4G (sauf IPL avec Wi-Fi)                       |  |  |
| Wi-Fi                           | Wi-Fi      | RP-SMA      | 1 connecteur à polarité inversée conforme à l'usage pour le |  |  |
|                                 |            | femelle     | raccordement des antennes Wi-Fi.                            |  |  |

| IPL-A, IPL-DAC, IPL-DAE<br>Connecteur RJ45 ADSL |        |            |      |  |  |
|-------------------------------------------------|--------|------------|------|--|--|
| Broche                                          | Signal | Fonction   | RJ45 |  |  |
| 1                                               | N.C.   | -          |      |  |  |
| 2                                               | N.C.   | -          | 1    |  |  |
| 3                                               | N.C.   | -          |      |  |  |
| 4                                               | TIP    | Ligne ADSL |      |  |  |
| 5                                               | RING   | Ligne ADSL |      |  |  |
| 6                                               | N.C.   | -          | 8    |  |  |
| 7                                               | N.C.   | -          |      |  |  |
| 8                                               | N.C.   | -          |      |  |  |

| IPL-X-220<br>Bornier 2 points RS485 |                        |  |  |  |  |  |
|-------------------------------------|------------------------|--|--|--|--|--|
| Broche                              | Broche Signal Fonction |  |  |  |  |  |
| 1                                   | 1 A RS485 polarité A   |  |  |  |  |  |
| 2                                   | 2 B RS485 polarité B   |  |  |  |  |  |

| IPL-X-261 |                                |  |  |  |  |  |
|-----------|--------------------------------|--|--|--|--|--|
|           | Bornier 3 points : RS485 isolé |  |  |  |  |  |
| Broche    | Broche Signal Fonction         |  |  |  |  |  |
| 1         | Com Commun isolé               |  |  |  |  |  |
| 2         | 2 B (+) RS485 polarité B       |  |  |  |  |  |
| 3         | 3 A (-) RS485 polarité A       |  |  |  |  |  |

| IPL-X-260<br>Bornier 5 points : RS422 isolé |                        |                      |  |  |  |  |
|---------------------------------------------|------------------------|----------------------|--|--|--|--|
| Broche                                      | Broche Signal Fonction |                      |  |  |  |  |
| 1                                           | Tx+                    | Emission polarité +  |  |  |  |  |
| 2                                           | Tx-                    | Emission polarité -  |  |  |  |  |
| 3                                           | Com                    | Commun isolé         |  |  |  |  |
| 4                                           | Rx+                    | Réception polarité + |  |  |  |  |
| 5                                           | Rx-                    | Réception polarité - |  |  |  |  |

|        | IPL-X-220 et IPL-X-230<br>Connecteur RJ45 RS232<br>Raccordement d'un équipement DCE |        |                          |      |  |  |
|--------|-------------------------------------------------------------------------------------|--------|--------------------------|------|--|--|
| Broche | Signal                                                                              | Sens   | Fonction                 | RJ45 |  |  |
| 1      | DTR - 108                                                                           | Sortie | Terminal de données prêt |      |  |  |
| 2      | TD - 103                                                                            | Sortie | Emission de données      |      |  |  |
| 3      | RD - 104                                                                            | Entrée | Réception de données     |      |  |  |
| 4      | DSR - 107                                                                           | Entrée | Poste de données prêt    |      |  |  |
| 5      | SG - 102                                                                            | -      | Terre de signalisation   |      |  |  |
| 6      | Inutilisé                                                                           | Sortie | -                        | 8    |  |  |
| 7      | CTS - 106                                                                           | Entrée | Prêt à émettre           |      |  |  |
| 8      | RTS - 105                                                                           | Sortie | Demande pour émettre     |      |  |  |

Sortie = Signal fourni par l'IPL

Entrée = Signal fourni par l'équipement extérieur.

| IPL-X-220 et IPL-X-230<br>Connecteur RJ45 RS232<br>Raccordement d'un équipement DTE |           |        |                          |      |
|-------------------------------------------------------------------------------------|-----------|--------|--------------------------|------|
| Broche                                                                              | Signal    | Sens   | Fonction                 | RJ45 |
| 1                                                                                   | CD - 109  | Sortie | Détection de porteuse    |      |
| 2                                                                                   | RD - 104  | Sortie | Réception de données     |      |
| 3                                                                                   | TD - 103  | Entrée | Emission de données      | 1    |
| 4                                                                                   | DTR - 108 | Entrée | Terminal de données prêt |      |
| 5                                                                                   | SG - 102  | -      | Terre de signalisation   |      |
| 6                                                                                   | DSR - 107 | Sortie | Poste de données prêt    | 8    |
| 7                                                                                   | RTS - 105 | Entrée | Demande pour émettre     |      |
| 8                                                                                   | CTS - 106 | Sortie | Prêt à émettre           |      |

Sortie = Signal fourni par l'IPL.

Entrée = Signal fourni par l'équipement extérieur.

## 1.3 Boutons poussoirs

| Bouton poussoir de face arrière |              |                                                         |  |
|---------------------------------|--------------|---------------------------------------------------------|--|
| Appui sur BP                    | Voyant 💧     | Fonction                                                |  |
| Pendant le                      | Clignotement | Retour temporaire à la configuration Usine.             |  |
| fonctionnement                  | rouge        | (adresse IP 192.168.0.128)                              |  |
|                                 |              | La configuration courante est conservée.                |  |
| Simultanément avec la           | Clignotement | Retour permanent à la configuration Usine.              |  |
| mise sous tension               | rouge        | La configuration courante est perdue sauf si elle a été |  |
|                                 |              | sauvegardée dans un fichier.                            |  |

| Bouton poussoir de face avant B1 |              |                                                                                                    |  |
|----------------------------------|--------------|----------------------------------------------------------------------------------------------------|--|
| Appui sur BP                     | Voyant 🔶     | Fonction                                                                                                    |  |
| 10 secondes                      | 5 impulsions | La hotline d'ETIC TELECOM est autorisée à établir une<br>connexion distante vers l'IPL dans un délai de 1 heure. |  |

# 1.4 Voyants

| VOYANTS                            |                     |                                                                                                   |                                                                                                    |  |
|------------------------------------|---------------------|---------------------------------------------------------------------------------------------------|----------------------------------------------------------------------------------------------------|--|
|                                    | Selon modèles       |                                                                                                   |                                                                                                    |  |
| Fonction                           | Voyant              | Description                                                                                       |                                                                                                    |  |
| Opération                          | Φ                   | Eteint<br>Vert fixe<br>Vert clignotant lent<br>Rouge fixe<br>Rouge clignotant rapide              | Hors tension<br>En fonction<br>Occupé<br>Démarrage (30s) – Sinon défaut grave matériel ou logiciel ou<br>carte SIM absente ou media d'enregistrement absent<br>Chargement du firmware en cours                                                 |  |
| Alarme<br>application              |                     | Voir L'application Alert&                                                                         | Display                                                                                                    |  |
| Connexion<br>ADSL                  | DSL                 | Eteint<br>Impulsion 4 s<br>Clignotant lent 2 s<br>Clignotant rapide 0,5 s<br>Vert fixe            | Interface ADSL désactivé<br>Pas de détection de signal ADSL / Ligne non connectée<br>Connexion en cours 1ere étape (adsl)<br>Connexion en cours 2eme étape (mot de passe et @ IP)<br>Connecté / léger clignotement en présence de données      |  |
| Qualité du<br>signal<br>ADSL       | lı                  | Eteint<br>1 impulsion<br>2 impulsions<br>3 impulsions                                             | Pas de signal mesuré<br>Insuffisant ou faible<br>Suffisant<br>Bon ou très bon signal                                                                                                    |  |
| Connexion<br>Cellulaire            | CEL                 | Eteint<br>Impulsion toutes les 4 s<br>Clignotant lent 2 s<br>Clignotant rapide 0,5 s<br>Vert fixe | Carte SIM absente - code PIN erroné - interface cellulaire inactive<br>Interface active - non connecté<br>Connexion en cours (1ere étape)<br>Connexion en cours (mot de passe et @ IP)<br>Connecté / léger clignotement en présence de données |  |
| Qualité du<br>signal<br>cellulaire | h                   | Eteint<br>1 impulsion<br>2 impulsions<br>3 impulsions                                             | Pas de signal mesuré<br>Insuffisant ou faible<br>Suffisant<br>Bon ou très bon signal                                                                                                    |  |
| Connexion<br>VPN                   | VPN                 | Eteint<br>Clignotant lent 2 s<br>Vert fixe                                                        | Aucun VPN connecté<br>Connexion en cours<br>Au moins un VPN connecté                                                                                                    |  |
| Ethernet<br>WAN                    | Voyant<br>inférieur | Eteint<br>Vert                                                                                    | Non connecté ou interface désactivée<br>Connecté / léger clignotement en présence de données                                                                                                    |  |
| Connexion<br>Wi-Fi                 | Wi-Fi               | Eteint<br>Impulsion toutes les 4 s<br>Clignotant rapide 0,5 s<br>Vert fixe                        | Interface désactivée ou Wi-Fi configuré en point d'accès<br>Interface active - non connecté<br>Connexion en cours<br>Connecté / léger clignotement en présence de données                                                                      |  |
| Qualité du<br>signal Wi-Fi         | lı                  | Eteint<br>1 impulsion<br>2 impulsions<br>3 impulsions                                             | Pas de signal mesuré ou Wi-Fi configuré en point d'accès<br>Insuffisant ou faible<br>Suffisant<br>Bon ou très bon signal                                                                                                    |  |
| Ethernet LAN<br>1 à 4              | Voyant<br>inférieur | Eteint<br>Vert                                                                                    | Non connecté ou interface désactivée<br>Connecté / léger clignotement en présence de données                                                                                                    |  |
| IPL-X-220, IPL-2                   | X-230, IPL-X-26     | 50, IPL-X-261                                                                                     |                                                                                                    |  |
| RS232/RS485                        | Rx                  | Caractères reçus de la liaison RS232 ou RS485/RS422                                               |                                                                                                    |  |
|                                    | Тх                  | Caractères transmis vers la liaison RS232 ou RS485/RS422                                          |                                                                                                    |  |

### 2 Instructions de sécurité

Le produit doit être installé par un opérateur qualifié, dans un coffret ou armoire électrique assurant une enveloppe contre le feu.

Le produit doit être connecté uniquement à des équipements conformes aux normes IEC60950-1 ou IEC62368-1 respectant les classifications suivantes :

- IEC60950-1 : source à puissance limitée et circuit d'interconnexion du type TBTS §2.2 et 2.5
- IEC62368-1 : ES1 & PS2

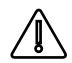

Les IPL-X-100 possèdent une pile au lithium non remplaçable. Pour éviter tous risques d'explosion ou de fuite de liquide ou de gaz inflammable on veillera à :

- Ne pas dépasser les températures maximales spécifiées de stockage et de fonctionnement.
- Ne pas soumettre le produit à une pression inférieure à 116 mBar (15 000 m).
- Lors de la mise au rebus, ne pas mettre ce produit dans un feu ou dans un four chaud ni provoquer de coupure ou d'écrasement mécanique.

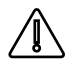

Pour éviter tout risque de brûlure, il est vivement recommandé de porter des gants pour manipuler le produit en fonctionnement lorsque la température ambiante dépasse 30°C.

Modèles Cellulaire ou Wi-Fi :

- L'antenne doit être installée de façon à garder une distance minimale de 20 cm entre la source de rayonnement et toute personne.
- L'antenne ne doit pas être colocalisée ni fonctionner conjointement avec une autre antenne ou un autre émetteur.

## 3 Installation sur un rail DIN

Pour installer le produit sur un rail Din 35 mm,

- Incliner le produit.
- Engager le produit dans la partie supérieure du rail.
- Pousser pour encliqueter.

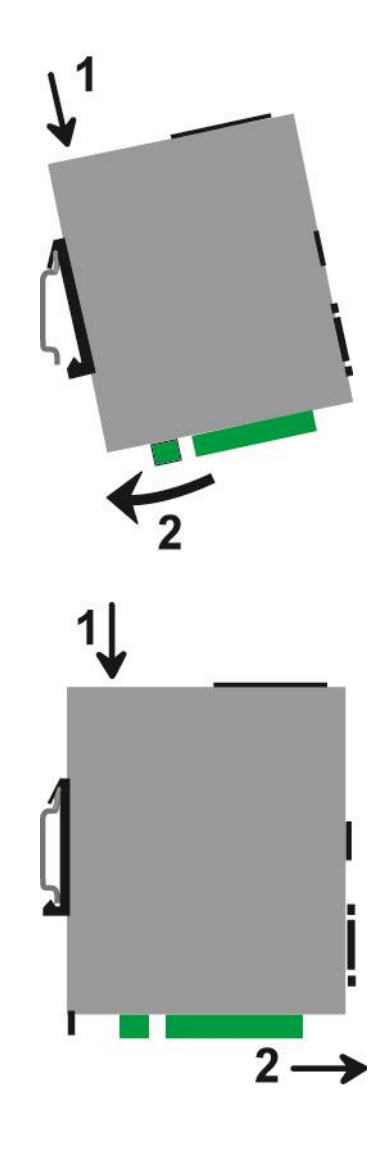

Pour démonter le produit du rail Din 35 mm,

- Pousser légèrement vers le bas.
- Dégager le produit vers l'avant

### 4 Ventilation

Le produit est conçu pour être fixé sur un rail DIN 35 mm.

Pour éviter tout échauffement, en particulier lorsque la température ambiante peut s'élever dans l'armoire électrique, on veillera à ménager un espace de 1 cm de chaque côté et 2,5 cm au-dessus et au-dessous du produit pour faciliter l'écoulement de la chaleur.

### 5 Alimentation

#### Tous modèles sauf IPL-X-100 :

Ils sont pourvus de 2 entrées d'alimentation permettant la connexion de deux sources d'alimentation pouvant agir en secours l'une de l'autre. En cas de défaillance d'une source, l'autre prend le relais.

La tension d'alimentation doit être régulée et strictement comprise entre 10 et 60 Volt DC (nominal : 12 – 48 VDC).

A la mise sous tension, le courant d'appel (inrush current) peut atteindre 20 A pendant 100 µs.

#### IPL-X-100:

Ils sont pourvus de 1 seule entrée d'alimentation.

La tension d'alimentation doit être régulée et strictement comprise entre 10 et 30 Volt DC (nominal : 12 – 24 VDC).

A la mise sous tension, le courant d'appel (inrush current) peut atteindre 20 A pendant 100 µs.

#### 6 Mise à la terre

#### IPL-A, IPL-DAC et IPL-DAE :

Pour des raisons de sécurité et de compatibilité électromagnétique, la borne de terre doit être connectée à la terre de protection de l'installation.

#### Autres IPL :

Pour des raisons de compatibilité électromagnétique, la borne de terre doit être connectée à la terre fonctionnelle (ou de protection) de l'installation.

#### 7 Connexion série RS232 (IPL-X-220, IPL-X-230)

La liaison RS232 permet de raccorder indifféremment un équipement DTE(terminal) ou DCE(modem). Selon le type d'équipement à raccorder, utiliser l'un des câbles optionnels suivants :

| Câbles RS232 |                    |                                            |  |
|--------------|--------------------|--------------------------------------------|--|
| Référence    | Connecteur         | Fonction                                   |  |
| CAB592       | SubD 9 pts mâle    | Raccordement d'un DCE                      |  |
| CAB593       | SubD 9 pts femelle | Raccordement d'un DTE                      |  |
| CAB609       | Fils nus           | Raccordement d'un DTE ou DCE selon câblage |  |

L'équipement raccordé à l'interface RS232 ne doit pas être éloigné de plus d'une dizaine de mètres et le câble de raccordement doit de préférence être blindé.

### 8 Connexion série RS485 (IPL-X-220)

L'interface RS485 n'est pas isolée.

Elle est polarisée par des résistances à l'intérieur du produit.

Si les équipements RS485 à raccorder sont à une distance supérieure à 10m, on aura soin de connecter une résistance de terminaison de ligne et deux résistances de polarisation suivant les règles de l'art

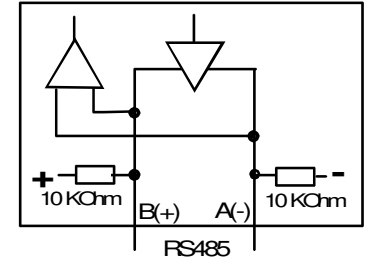

## 9 Connexion série RS422 isolée (IPL-X-260)

Les résistances de terminaison et de polarisation peuvent être sélectionnées par des DIP switches.

La résistance de terminaison doit être activée si le produit est placé à l'extrémité du bus RS422.

Les résistances de polarisation doivent être activées par l'un des équipements du bus.

16 équipements RS422 peuvent être raccordés au bus.

Si possible, on utilisera du câble torsadé par paire et blindé.

Dans le cas où plus d'un équipement est raccordé au bus, l'IPL doit être maître sur le bus RS422 ; ainsi, II ne peut pas y avoir d'autres émetteurs RS422 raccordés sur la paire d'émission (TX+ et TX-) de l'interface

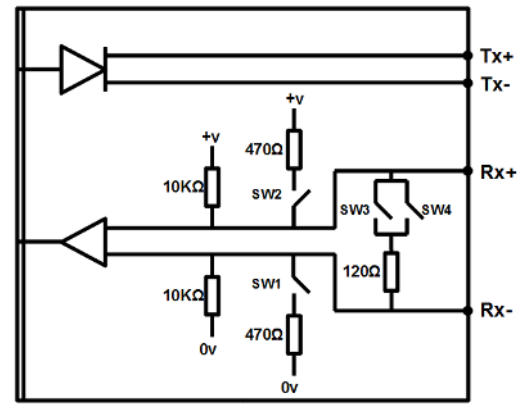

| Micro-switches                                |                                                                                 |  |  |
|-----------------------------------------------|---------------------------------------------------------------------------------|--|--|
| 1                                             | Pas de polarisation<br>Pas de résistance de terminaison                         |  |  |
| 1 2 2 2 2 2 2 2 2 2 2 2 2 2 2 2 2 2 2 2       | Polarisé par des résistances de 470 Ohm<br>Pas de résistance de terminaison     |  |  |
| 1                                             | Pas de polarisation<br>Résistance de terminaison de 120 Ohm                     |  |  |
| 1 2 2 3 3 4 9 9 9 9 9 9 9 9 9 9 9 9 9 9 9 9 9 | Polarisé par des résistances de 470 Ohm<br>Résistance de terminaison de 120 Ohm |  |  |
|                                               | Toutes les autres combinaisons sont interdites                                  |  |  |

### 10 Connexion RS485 isolée (IPL-X-261)

Les résistances de terminaison et de polarisation peuvent être sélectionnées par des DIP switches.

La résistance de terminaison doit être activée si le produit est placé à l'extrémité du bus RS485.

Les résistances de polarisation doivent être activées par l'un des équipements du bus.

16 équipements RS485 peuvent être raccordés au bus.

Si possible, on utilisera du câble torsadé par paire et blindé.

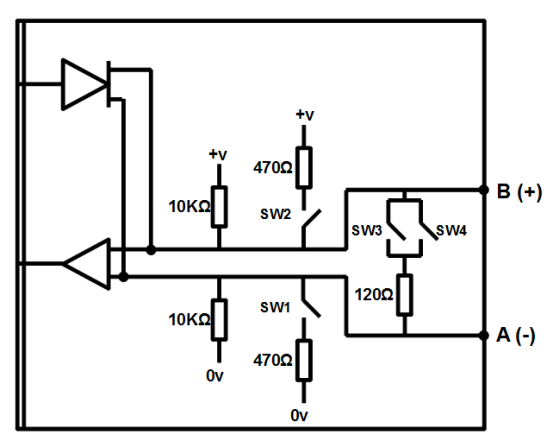

| Micro-switches                                    |                                                                                 |  |
|---------------------------------------------------|---------------------------------------------------------------------------------|--|
| 1                                                 | Pas de polarisation<br>Pas de résistance de terminaison                         |  |
| 1 2 2 3 3 4 0 0 FF                                | Polarisé par des résistances de 470 Ohm<br>Pas de résistance de terminaison     |  |
| 1 2 2 2 2 2 2 2 2 2 2 2 2 2 2 2 2 2 2 2           | Pas de polarisation<br>Résistance de terminaison de 120 Ohm                     |  |
| 1 2 2 3 3 4 9 0 0 0 0 0 0 0 0 0 0 0 0 0 0 0 0 0 0 | Polarisé par des résistances de 470 Ohm<br>Résistance de terminaison de 120 Ohm |  |
|                                                   | Toutes les autres combinaisons sont interdites                                  |  |

## 11 Raccordement des entrées sorties

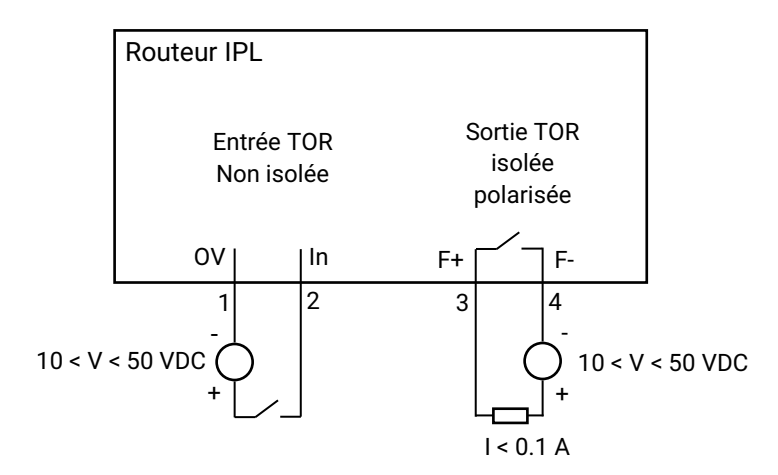

Pour vérifier que l'entrée et la sortie sont bien câblées :

Dans le menu, sélectionner Diagnostics > Matériel > Entrées-sorties

L'état de l'entré est affiché et la sortie peut être commandée ON ou OFF.

#### 12 Raccordement à la ligne ADSL

#### Longueur de ligne / niveau de signal :

L'IPL se raccorde à une ligne téléphonique de type analogique à 2 fils ou bien à une ligne « dégroupée » dont l'opérateur garantit une atténuation meilleure que 63 dB.

Cependant, lorsque le niveau de réception est voisin de ce minimum (parce que la ligne est très longue), le nombre de déconnexions intempestives s'accroît.

Dans ce cas, Il est conseillé de demander à l'opérateur de transmettre au moyen de la technique « RE-ADSL» (reach extended ADSL) qui accroît la puissance du signal et diminue le débit pour obtenir une augmentation de la portée.

#### Filtre ADSL :

Si l'IPL est connecté à une ligne analogique et que le service de téléphonie est fourni par l'opérateur, il est possible de connecter un poste téléphonique en parallèle au routeur. Pour ce faire, on doit connecter un filtre ADSL sur l'arrivée de la ligne.

#### Parasurtenseur :

L'IPL est protégé contre les surtensions provenant de la ligne, dues en particulier aux orages ; néanmoins, si la ligne est notoirement exposée à l'orage - ligne aérienne, câble non blindé, régions orageuses - nous conseillons d'équiper les extrémités de la paire torsadée avec un parasurtenseur relié à la terre.

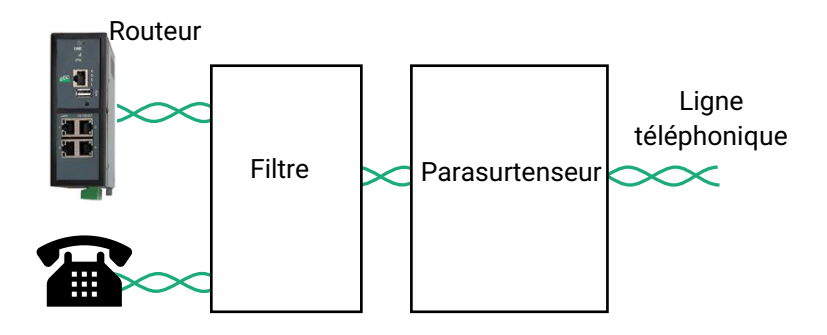

#### Adresse IP publique :

L'adresse IP publique attribuée par l'opérateur sur l'Internet peut être fixe ou dynamique.

Néanmoins, si l'adresse attribuée à l'IPL est dynamique, elle change à chaque connexion du routeur à l'Internet ; elle n'est donc connue d'aucun autre abonné de l'Internet.

En conséquence, un routeur disposant d'une adresse IP dynamique doit être configuré pour être à l'initiative d'une connexion, c'est à dire « client » ; ou bien publier sur un serveur DNS dynamique l'adresse provisoire qui lui est attribuée à chaque connexion à l'Internet.

#### 13 Raccordement au réseau cellulaire

### 13.1 Contrôles avant installation

#### Autorisation d'utilisation

On vérifiera auprès de la personne habilitée que l'utilisation d'un routeur cellulaire est autorisée.

#### Contrôle préalable du niveau de réception au moyen des cartes de couverture des opérateurs

Les cartes de couverture de réseau publiées par les opérateurs sur l'Internet permettent de vérifier grossièrement la disponibilité du service sur le lieu où l'installation du routeur est envisagée.

La consultation des cartes de couverture permet de choisir l'opérateur télécom le plus adapté.

#### Contrôle de la réception sur site

Si la réception semble possible après avoir consulté la carte de couverture, il est utile de confirmer la faisabilité sur le site lui-même.

Le contrôle doit être effectué à l'emplacement où il est prévu d'installer le routeur, tout particulièrement dans le cas où il doit être installé à l'intérieur d'un bâtiment.

Le contrôle doit être effectué en utilisant le même opérateur de réseau cellulaire que celui qui est prévu pour le routeur.

Une bonne solution, si le routeur n'a pas encore été commandé ou livré, est de réaliser le test au moyen d'un smartphone ; les menus « paramètres » ou « diagnostic » de tous les smartphones permettent d'afficher le niveau de réception.

Il est également possible d'utiliser le routeur pour mesurer le niveau de réception ; le voyant de niveau de champ et le menu diagnostic permettent d'afficher le niveau de réception.

#### 13.2 Antenne

L'antenne est fournie séparément. Utiliser uniquement une antenne appropriée.

Nous proposons un catalogue d'antennes permettant les installations dans les cas les plus variés.

#### 13.3 Déport de l'antenne

L'antenne ne doit pas être installée à l'intérieur d'un coffret métallique.

L'antenne peut être déportée ; cependant, le câble coaxial absorbe le signal reçu ou émis.

Si l'on utilise un câble de diamètre 6 mm, le niveau de réception du signal est diminué de 0,4 dB par mètre soit 4 dB environ tous les 10 mètres.

Pour obtenir le niveau de réception effectif, on retranche la perte dans le câble du niveau de réception affiché par le smartphone ; on veillera à ce que le rallonge ne dégrade pas le signal en dessous de la valeur minimale requise pour une connexion fiable (- 90 dBm).

On peut aussi utiliser du câble coaxial de diamètre 10 mm environ pour diminuer la perte dans le câble (0,2dB/m au lieu de 0,4dB/m).

Nous fournissons les rallonges à notre catalogue.

### 13.4 Choix de l'abonnement au réseau cellulaire

Un abonnement autorisant la transmission de données 4G-3G ou GPRS-EDGE doit être souscrit. On pourra choisir, par exemple, un abonnement fait pour les tablettes ou pour les sticks USB Il est inutile de souscrire un abonnement autorisant la téléphonie.

On choisira un abonnement qui autorise un volume mensuel suffisant au regard de l'application envisagée.

On vérifiera le coût du MO supplémentaire transmis au-delà du volume mensuel forfaitaire.

<u>On souscrira de préférence l'abonnement dans le pays où l'IPL doit être installé</u> afin d'éviter les sur-coûts de « roaming ».

### 13.5 Installation ou extraction de la carte SIM (ou des 2 cartes SIM)

#### Tous modèles d'IPL cellulaire sauf IPL-C-100

Ces modèles disposent de deux porte-cartes SIM. Si on utilise qu'une seule carte SIM, celle-ci doit être installée dans le porte-carte n° 1 (à gauche sur les photos).

#### Installation de la carte SIM :

- Placer l'IPL hors tension.
- Dégager la trappe située sur la face supérieure.
- Insérer la carte SIM dans l'un des 2 portecartes ; <u>la puce de la carte SIM doit être face au circuit imprimé (voir schéma).</u>
- Pousser la carte jusqu'à ce qu'elle se verrouille.

#### Extraction de la carte SIM :

- Placer l'IPL hors tension.
- Dégager la trappe située sur la face supérieure.
- Appuyer sur la carte SIM pour la déverrouiller ; elle remonte de quelques millimètres afin de faciliter son extraction.

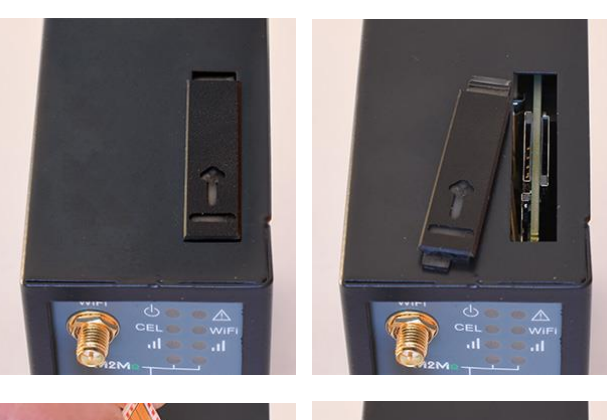

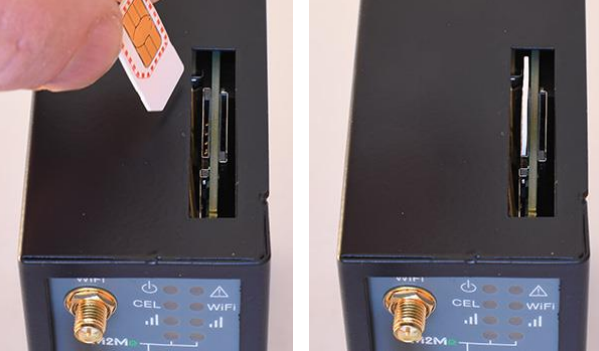

#### IPL-C-100

#### Installation de la carte SIM :

- Placer l'IPL hors tension.
- Avec un petit outil, appuyer sur le bouton pour dégager le porte-carte SIM située sur la face arrière.
- Insérer la carte SIM dans le portecarte comme indiqué sur la photo.
- Positionner le porte-carte dans les glissières.
- Pousser le porte-carte jusqu'à ce qu'il se verrouille.

#### Extraction de la carte SIM :

- Placer l'IPL hors tension.
- Avec un petit outil, appuyer sur le bouton pour dégager le porte-carte SIM située sur la face arrière.
- Extraire la carte SIM du porte-carte et le remettre en place.

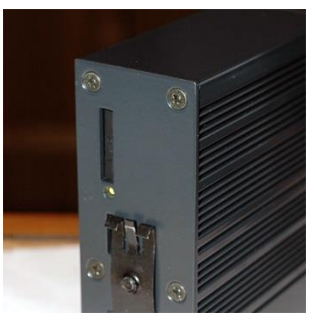

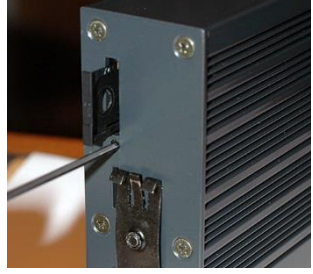

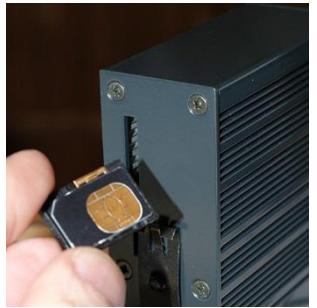

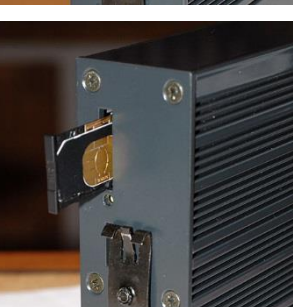

### 13.6 Contrôle de la conformité de la connexion

Après installation, il est conseillé de vérifier la conformité du fonctionnement de la liaison avec le réseau cellulaire en transmettant des PING vers un serveur.

Il faut vérifier qu'aucun PING n'est perdu et que le temps de réponse est satisfaisant.

Si la connexion n'est pas conforme, il faut impérativement améliorer les conditions de réception pour rendre la connexion fiable soit en modifiant le type ou la position de l'antenne, soit en sélectionnant un autre réseau : 3G, voire GPRS, par exemple, au lieu de 4G.

La conformité de la liaison se mesure au moyen des paramètres suivants :

| Voyant de réception du signal cellulaire |                                                                                                    |                         |  |
|------------------------------------------|----------------------------------------------------------------------------------------------------|-------------------------|--|
| Etat                                     | Description                                                                                                    | Niveau de réception dBm |  |
| 3 flashs                                 | <u>Bonne réception</u><br>L'IPL capte le réseau; le niveau de réception est bon.                                                                                                    | -50 à - 80              |  |
| 2 flashs                                 | <u>Réception suffisante</u><br>L'IPL capte le réseau ; le niveau de réception est suffisant pour assurer une<br>liaison fiable.<br>Cependant, le débit pourra être diminué en cas d'erreurs de transmission. | -81 à -90               |  |
| 1 flash                                  | <u>Réception insuffisante</u><br>L'IPL capte le réseau. Le niveau de réception est faible ; des déconnexions<br>plus ou moins fréquentes et des erreurs peuvent survenir.<br>Il faut améliorer la réception. | -91 à -110              |  |
| Eteint                                   | Pas de réception<br>Contrôler le connecteur d'antenne et la présence de la carte SIM.                                                                                                    | < -111                  |  |

Pour contrôler en permanence le niveau du signal de réception au moyen du serveur html :

• Dans le menu, choisir Diagnostics > Etat réseau > Interfaces.

# PREPARER LE PARAMETRAGE

## 1 Connexion du PC en vue de la configuration

### 1.1 Introduction

L'IPL se configure au moyen d'un PC équipé d'un navigateur Web. Aucun logiciel complémentaire n'est nécessaire.

#### Aide en ligne :

Pour la plupart des pages du serveur d'administration une aide est accessible en cliquant le ? situé en haut à droite de la page.

#### Adresse du serveur d'administration :

A la livraison, l'adresse IP du serveur web d'administration est 192.168.0.128.

#### **Configuration :**

La première configuration s'effectue de préférence en connectant le PC directement au connecteur LAN Ethernet.

Les modifications ultérieures peuvent être en plus effectuées à distance.

#### Restitution de l'adresse IP usine :

L'adresse IP usine 192.168.0.128 peut être restituée en enfonçant le bouton poussoir placé sur la partie supérieure du produit.

#### Protection d'accès au serveur d'administration :

Si vous ne parvenez pas à accéder au serveur d'administration, c'est probablement que l'accès en a été limité pour des raisons de sécurité ou pour d'autres raisons.

#### Format des adresses réseau :

Dans la suite du texte on appelle « adresse réseau », l'adresse IP de valeur la plus basse du réseau. Par exemple si le netmask est 255.255.255.0, l'adresse réseau est X.Y.Z.O.

#### Caractères autorisés :

Les caractères accentués ne peuvent être saisis.

# PREPARER LE PARAMETRAGE

### 1.2 Première configuration

### Etape 1 : Créer ou modifier la connexion TCP/IP du PC

Attribuer au PC une adresse IP différente mais cohérente avec l'adresse IP usine de l'IPL; par exemple, l'adresse 192.168.0.1 pour le PC.

### Etape 2 : Connecter le PC à l'IPL

Connecter directement le PC à l'IPL au moyen d'un câble Ethernet droit ou croisé.

#### Etape 3 : Lancer le navigateur

Lancer le navigateur puis saisir l'adresse IP de l'IPL : 192.168.0.128

La page d'accueil du serveur d'administration s'affiche.

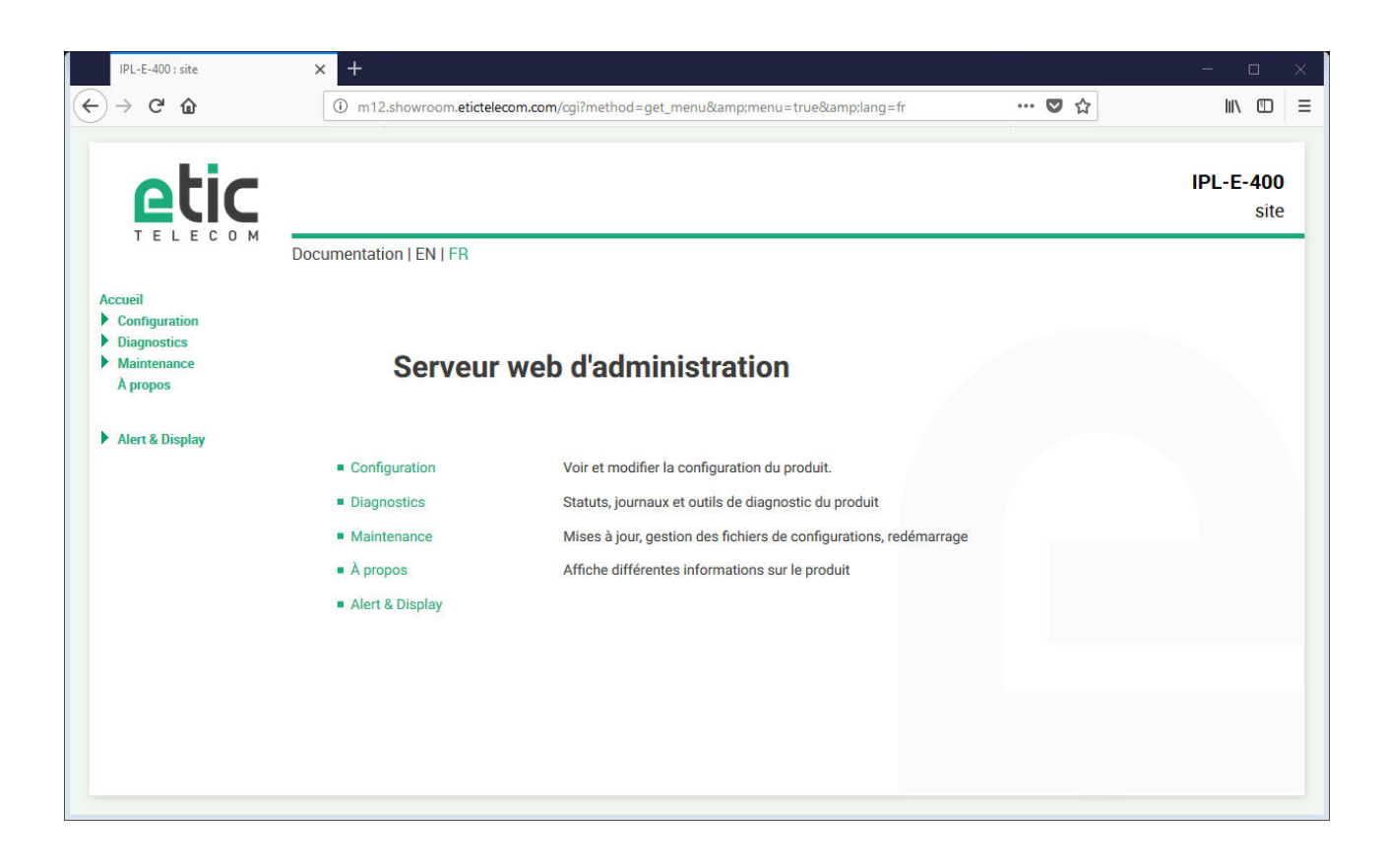

Note : A la première configuration, l'accès au serveur d'administration n'est pas protégé.

### 1.3 Modification ultérieure de la configuration

Par la suite, le serveur d'administration de l'IPL est accessible depuis l'interface LAN à l'adresse IP attribuée au produit ou à travers une connexion distante.

Par défaut, l'accès au serveur d'administration depuis l'interface WAN n'est pas autorisé.

### 2 Accès au serveur d'administration par l'interface WAN

#### Pour autoriser l'accès au serveur d'administration par l'interface WAN,

- Dans le menu, choisir Configuration > Sécurité > Droits d'administration.
- Saisir le nom d'utilisateur et le mot de passe.
- Sélectionner le protocole à utiliser pour la configuration HTTPS seulement ou HTTP et HTTPS.
- Cocher la case Activer l'accès par le(s) WAN.

Le serveur d'administration est accessible au moyen d'un navigateur dans le mode HTTPS par l'interface WAN ou l'interface LAN.

### **3** Opérations avec HTTPS

Une fois que le mode HTTPS a été sélectionné, procéder comme indiqué ci-dessous :

Le N° de port attribué au serveur d'administration est le N°4433

- Ouvrir le navigateur et saisir l'adresse IP du serveur d'administration de l'IPL : Exemple : <u>https://192.168.38.191:4433</u>.
- Cliquer Continuer lorsque le navigateur affiche un message d'avertissement.
- Saisir le nom d'utilisateur et le mot de passe qui ont été programmés pour protéger l'accès au serveur d'administration.

| https://192.168.38.19144: ×                                                                                                    |       |
|----------------------------------------------------------------------------------------------------|-------|
| ← → C ☐ https://192.168.38.191:4433                                                                                                    | د 🚖 😔 |
| ← → C https://192.168.38.191:4433 Authentification requise k = serveur https://192.168.38.191:4433 requiert un nom d'utilisateur et un mot de passe. Message du serveur : cgi. Nom d'utilisateur : etic Mot de passe : **** Se connecter Annuler |       |

La page d'accueil du serveur d'administration s'affiche.

### 4 Retour temporaire à la configuration usine

Au cas où l'adresse IP de l'IPL ne pourrait être identifiée, ou bien en cas d'impossibilité d'accéder au serveur d'administration à la suite d'une d'erreur de configuration ou parce que le mot de passe a été oublié, il est possible de restituer la configuration Usine <u>sans pour autant perdre la configuration courante.</u>

- Appuyer sur le bouton poussoir situé à l'arrière du produit avec une pointe de tournevis par exemple,
- Maintenir le bouton-poussoir enfoncé pendant environ 3 secondes
- Le voyant ( clignote rapidement en rouge.
- Le serveur d'administration devient accessible à l'adresse IP Usine (192.168.0.128), en HTTP et sans mot de passe. La configuration appliquée temporairement est la configuration Usine. <u>Cependant la</u> <u>configuration courante n'est pas perdue</u> et c'est celle qui est toujours visible dans les pages du serveur d'administration.
- Après avoir pris connaissance de l'adresse IP ou changé des paramètres de la configuration enregistrée, appuyer à nouveau sur le bouton-poussoir ou bien mettre le produit hors tension puis à nouveau sous tension.
- Le produit devient à nouveau accessible à l'adresse IP enregistrée.

#### Note :

Si l'adresse IP de l'IPL n'est pas connue, on peut utiliser le logiciel EticFinder.

Ce logiciel détecte tous les produits de marque ETIC sur un réseau local. Après avoir lancé le logiciel, cliquer sur le bouton « Search », puis, lorsque la liste de produits s'affiche, double-cliquer sur l'adresse du produit pour accéder à son serveur html.

### 5 Restitution de la configuration usine

Il est possible de restituer définitivement la configuration Usine au moyen du bouton poussoir de la face arrière, ou bien en utilisant le serveur d'administration. Dans ce cas, la configuration courante sera perdue, sauf si elle a été sauvegardée dans un fichier.

#### Pour restituer la configuration Usine au moyen du bouton poussoir,

- Mettre l'IPL hors tension,
- Appuyer sur le bouton poussoir situé à l'arrière du produit avec une pointe de tournevis par exemple,
- Mettre sous tension tout en maintenant le bouton poussoir enfoncé 10 secondes.

Le voyant 🔿 passe au rouge ; l'IPL s'initialise et la configuration Usine est restituée.

Note : On peut aussi restituer la configuration Usine depuis le menu Maintenance > Gestion des configurations du serveur d'administration.

### 6 Protection de l'accès au serveur d'administration

- Dans le menu, choisir Configuration > Sécurité > Droits d'administration
- Saisir le nom d'utilisateur et le mot de passe qui protègent l'accès au serveur d'administration.
- Cocher la case Protéger l'accès au site web par mot de passe

En cas de perte du nom d'utilisateur et du mot de passe d'accès au serveur d'administration, il faut <u>revenir</u> <u>temporairement à la configuration usine</u> ; l'accès au serveur d'administration est alors libre.

### 7 Etapes de configuration

Pour configurer le produit, nous conseillons de procéder comme suit :

- Configurer l'interface LAN
- Configurer l'interface WAN
- Configurer les fonctions de routage
- Configurer les VPN
- Configurer l'accès distant
- Configurer le pare-feu
- Configurer les passerelles série

Pour le détail du paramétrage et les diagnostics, se référer au guide de configuration des routeurs : Reference : « DOC\_DEV\_Guide de configuration des routeurs\_x »

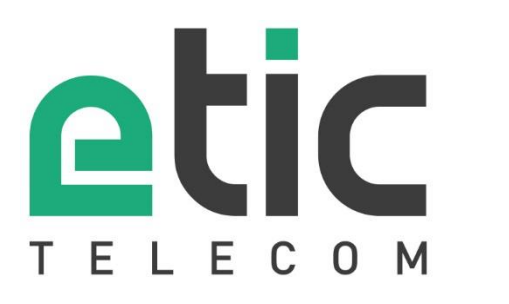

\*

13, Chemin du Vieux Chêne 38240 Meylan - France Tel : +33 (0)4 76 04 20 00 contact@etictelecom.com

www.etictelecom.com